## How to Reset a User's Application Password

This password is used in conjunction with the UserID value and is used for accessing various web portals and applications such as:

- Personal Portal
- UC One
- Unity Agent/Desktop
- Web Agent
- Web Supervisor

Navigate to the Telephony Setup > Users menu in OSSmosis 5

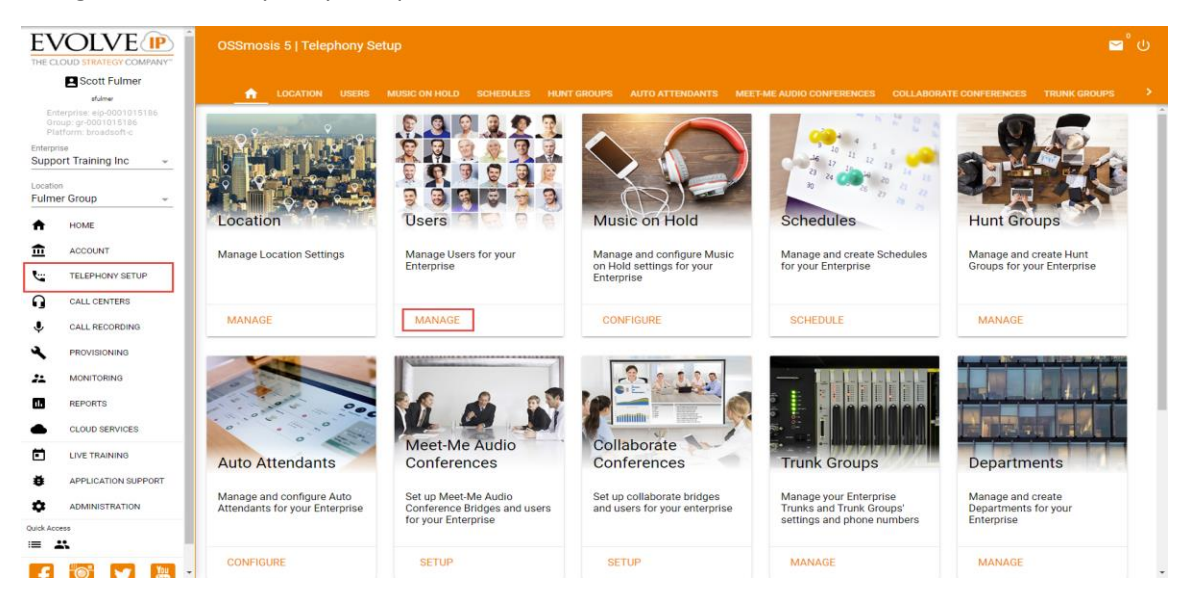

Locate the user by scrolling or searching at the top by name, phone number, or extension

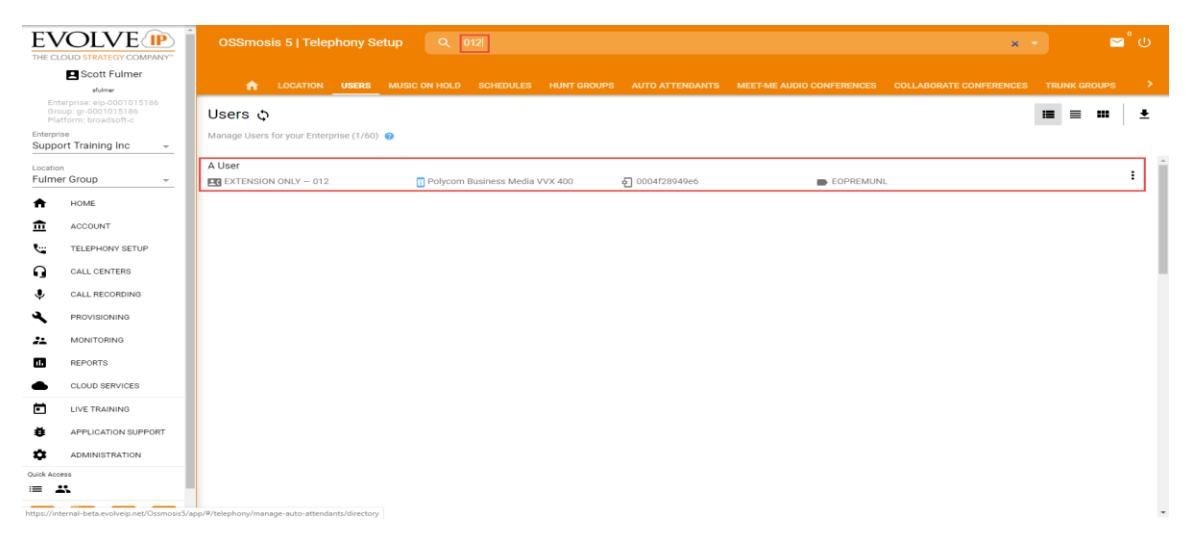

Right-click on the user and select Reset Password(s)

| EV<br>THE CL                                                                |                             | OSSmosis 5   Telephony Setup            | ٩       | 012                    |         |                       |                           | •                       |          |      | ሳ        |
|-----------------------------------------------------------------------------|-----------------------------|-----------------------------------------|---------|------------------------|---------|-----------------------|---------------------------|-------------------------|----------|------|----------|
|                                                                             | Scott Fulmer                | CATION USERS MUSIC                      | ON HOLD | SCHEDULES HUN          | T GROUP | S AUTO ATTENDANTS     | MEET-ME AUDIO CONFERENCES | COLLABORATE CONFERENCES | TRUNK GR | OUPS | >        |
| Enterprise: eip-0001015186<br>Group: gr-0001015186<br>Platform: broadsoft-c |                             | Users ¢                                 |         |                        |         |                       |                           |                         | ≡ ≡      |      | <u>+</u> |
| Enterpr<br>Supp                                                             | ise<br>ort Training Inc 🔍 👻 | Manage Users for your Enterprise (1/60) |         |                        |         |                       |                           |                         |          |      |          |
| Locatio<br>Fulme                                                            | n<br>er Group 👻             | A User                                  | Polycc  |                        |         | <b>ඩ</b> 0004f28949e6 | EOPREMUNL                 |                         |          |      | :        |
| <b>f</b>                                                                    | HOME                        |                                         |         | Unprovision selected   | -       |                       |                           |                         |          |      |          |
| 盦                                                                           | ACCOUNT                     |                                         |         | Reset Password(s)      |         |                       |                           |                         |          |      | - 1      |
|                                                                             | TELEPHONY SETUP             |                                         |         | Intercept selected (1) |         |                       |                           |                         |          |      | - 1      |
| Q                                                                           | CALL CENTERS                |                                         |         | Update License         |         |                       |                           |                         |          |      | - 1      |
| Ŷ                                                                           | CALL RECORDING              |                                         |         | Сору                   | •       |                       |                           |                         |          |      |          |
| عر                                                                          | PROVISIONING                |                                         |         | Select All             |         |                       |                           |                         |          |      |          |
| **                                                                          | MONITORING                  |                                         |         | Inselect 1 item        |         |                       |                           |                         |          |      |          |
|                                                                             | REPORTS                     |                                         |         | onselect ritem         |         |                       |                           |                         |          |      |          |
| ٠                                                                           | CLOUD SERVICES              |                                         |         | Inverse selection      |         |                       |                           |                         |          |      |          |
| Ē                                                                           | LIVE TRAINING               |                                         |         |                        |         |                       |                           |                         |          |      |          |
| ø                                                                           | APPLICATION SUPPORT         |                                         |         |                        |         |                       |                           |                         |          |      |          |
| ۰                                                                           | ADMINISTRATION              |                                         |         |                        |         |                       |                           |                         |          |      |          |
| Quick Acc                                                                   | ess<br><b>14</b>            |                                         |         |                        |         |                       |                           |                         |          |      |          |
|                                                                             |                             | v                                       |         |                        |         |                       |                           |                         |          |      | Ţ        |

You can type in a new Application password in the text box

| Reset Application Passwords<br>Resets Application, SIP, or Voicemail passwords for current selection | < |
|----------------------------------------------------------------------------------------------------|---|
| • A User (4842530547.012)                                                                            | _ |
| Generate Random Application Password  Application Password                                           | _ |
| Generate Random Voice Portal Password Voice Portal Passcode                                          | _ |
| Generate Random SIP Authentication Key SIP Authentication Key                                        | _ |
| CANCEL SAVE                                                                                          | ] |

If the password entered does not meet the rules and requirements a question mark icon will appear. Hovering over it will show the password rules

A User (4842530547.012)

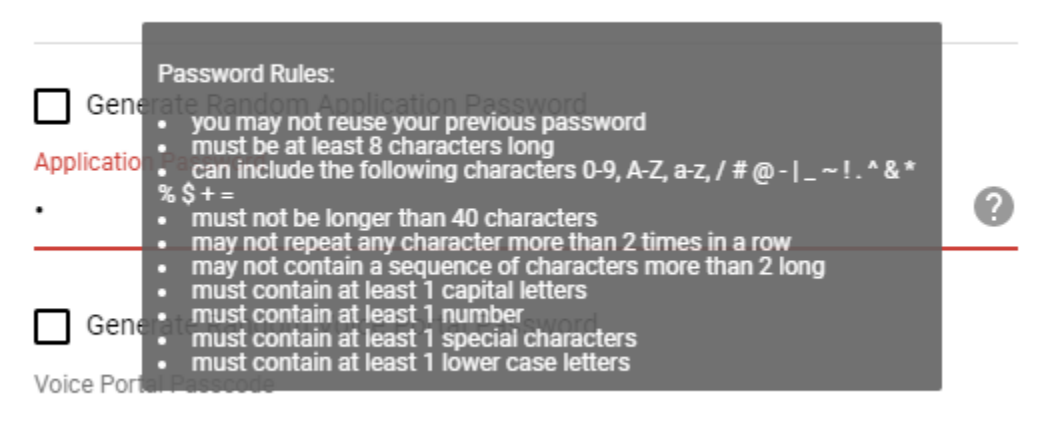